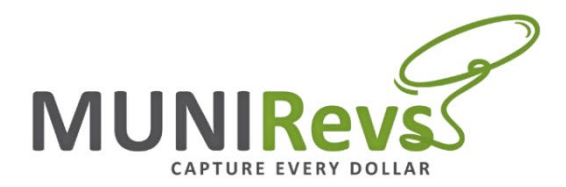

## Bulk Filing Instructions / Demo

1. All property accounts will have a tax form under **OPEN TASKS** in the Business Center. You will click on the Click Here to use Bulk Filing button

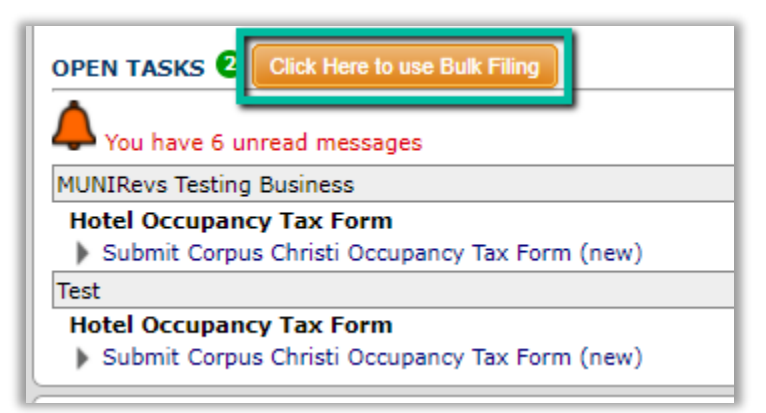

2. Click the green instruction button and download the template in excel.

| Instruction                                                                                                    |        |
|----------------------------------------------------------------------------------------------------|--------|
| The Bulk Filing feature is used to complete multiple tax forms at once. It is designed to be a copy/paste from an excel workbook. All of the columns in Bulk Fili<br>be able to copy everything into Bulk Filing in the correct columns. Use the red Remove button if you do not want to complete a tax return using Bulk Filing. If y<br>Click back into Bulk Filing and you will see the form. You will need to re-paste your form data in the field below in order to include the form in Bulk Filing. | n<br>Y |
| Bulk Filing can be used for tax forms with or without deductions. See below for a format example. If you do not have any deductions, use the "No Deductions"<br>Deductions" tab format. Even if it's just one deduction on one account, you must use the With Deduction format. Please insert a 0 in a field with no deductions                                                                                                    | 1      |
| Use the "Expand to Show Deductions" button to load tax forms with deductions. You do not need to click this button if you do not have deductions.                                                                                                    | l      |
| Copy your data from excel and paste in the blank field below. Please note that if you are pasting from excel, the data will be pipe delimited, as excel is already excel and then copy into Bulk Filing.                                                                                                    |        |
| When you have pasted your tax data and verified that all your information is correct, press the orange Submit button to proceed to the checkout cart and pay                                                                                                    | у      |
| Bulk Filing Format Example                                                                                                    |        |

- Next, sort your property accounts by account number in MUNIRevs and your excel spreadsheet then enter room nights and receipts for each property.
  - a. Note: if you do not want to submit a tax form for a particular property using the bulk filing feature, hit the red remove button and make sure to remove the line in your spreadsheet.

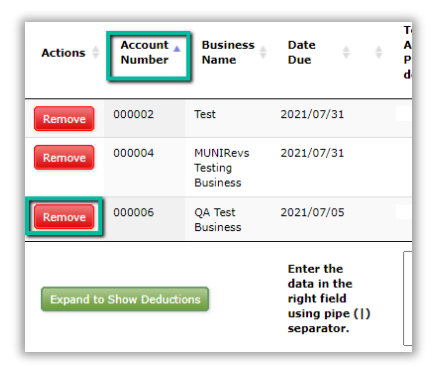

|                                               | Gross Room Receipts       |                         |                     |                          |                          |                          |  |  |  |  |  |
|-----------------------------------------------|---------------------------|-------------------------|---------------------|--------------------------|--------------------------|--------------------------|--|--|--|--|--|
| Account Number (Do Not Load, Internal Only) 💌 | Total Room Nights Availab | Actual Room Nights Rent | Before Exemptions 💌 | Electronic Signature Dat | Electronic Signature Nam | Electronic Signature Tit |  |  |  |  |  |
| 000002                                        | 30                        | 9                       | 1200                | 06/24/2021               | Jane Doe                 | Manager                  |  |  |  |  |  |
| 000004                                        | 30                        | 15                      | 2000                | 06/24/2021               | Jane Doe                 | Manager                  |  |  |  |  |  |

- Total Room Nights Available = number of units x number of days in the month
- Actual Room Nights Rented = number of room nights rented (across ALL platforms)
- Gross Room Receipts Before Exemptions = gross rooms receipts from platforms other than Airbnb and VRBO
  - Airbnb and VRBO remit occupancy tax directly to the City of Corpus Christy, so you do NOT include those receipts when you file in MUNIRevs
- 4. When you are ready, copy and paste **ONLY** the tax information and electronic signature information into the command box (do NOT copy the account numbers).
  - a. All of the information will populate and the total tax due will calculate

|                             |                         | Gross Room Receipts |                          |                          |                          |  |  |  |  |
|-----------------------------|-------------------------|---------------------|--------------------------|--------------------------|--------------------------|--|--|--|--|
| Total Room Nights Availab 💌 | Actual Room Nights Rent | Before Exemptions   | Electronic Signature Dat | Electronic Signature Nam | Electronic Signature Tit |  |  |  |  |
| 30                          | 9                       | 1200                | 06/24/2021               | Jane Doe                 | Manager                  |  |  |  |  |
| 30                          | 15                      | 2000                | 06/24/2021               | Jane Doe                 | Manager                  |  |  |  |  |

| Form | ms                                        |                     |                                 |                                                                         |                                                                         |                  |                                                                        |                                                                                                    |                         |   |                      |                      |                               |
|------|-------------------------------------------|---------------------|---------------------------------|-------------------------------------------------------------------------|-------------------------------------------------------------------------|------------------|------------------------------------------------------------------------|----------------------------------------------------------------------------------------------------|-------------------------|---|----------------------|----------------------|-------------------------------|
| Sa   | Save and Return to Business Center Submit |                     |                                 |                                                                         |                                                                         |                  |                                                                        |                                                                                                    |                         |   |                      |                      |                               |
| Shov | w 10 💙 e                                  | ntries<br>Search:   |                                 |                                                                         |                                                                         |                  |                                                                        |                                                                                                    |                         |   |                      |                      |                               |
|      | actions 🔶                                 | Account 🛓<br>Number | Business<br>Name                | Date 🔶 🔶<br>Due                                                         | Total Room Nights<br>Available - All<br>Platforms (click fo<br>details) | ¢                | Actual Room Nights<br>Rented - All<br>Platforms (click for<br>details) | Gross Room Receipts<br>Before Exemptions -<br>Exclude Airbnb,<br>Homeaway/VRBO<br>(click for details) | Total Net Amount<br>Due | Φ | Electronic Signature | Electronic Signature | Electronic Signature<br>Title |
| R    | Remove                                    | 000002              | Test                            | 2021/07/31                                                              | 30                                                                      | <u>A</u>         | 9                                                                      | 1200                                                                                                  | 106.92                  |   | 06/24/2021           | Jane Doe             | Manager                       |
| R    | Remove                                    | 000004              | MUNIRevs<br>Testing<br>Business | 2021/07/31                                                              | 30                                                                      | A                | 15                                                                     | 2000                                                                                                  | 178.2                   |   | 06/24/2021           | Jane Doe             | Manager                       |
|      | Expand to Show Deductions                 |                     | ns                              | Enter the<br>data in the<br>right field<br>using pipe ( )<br>separator. | 30 9 1200 06/24/2<br>30 15 2000 06/24/                                  | 021 Ja<br>2021 J | re DoelManager<br>ane DoelManager                                      |                                                                                                    |                         |   |                      |                      |                               |

5. When the tax due is verified, please hit *Submit* once and allow for the system to process the filings. This will then take you to the cart where you can check out and pay.

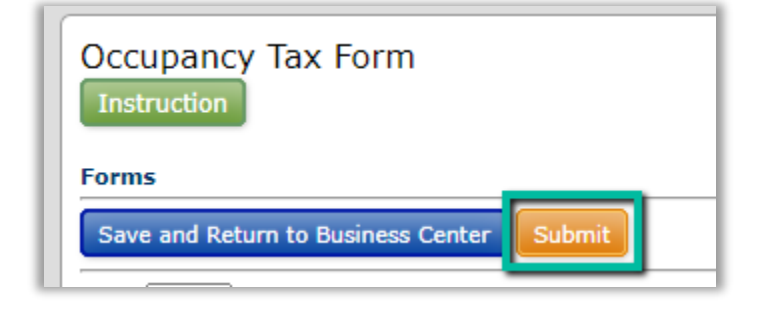

1. If you are planning to use any **deductions**, please expand to show deductions in MUNIRevs before you copy and paste into the command box.

| Forms                                     |                                                                     |                  |               |  |  |  |  |  |  |  |  |
|-------------------------------------------|---------------------------------------------------------------------|------------------|---------------|--|--|--|--|--|--|--|--|
| Save and Return to Business Center Submit |                                                                     |                  |               |  |  |  |  |  |  |  |  |
|                                           |                                                                     |                  |               |  |  |  |  |  |  |  |  |
| Actions ≑                                 | Account 🛓<br>Number                                                 | Business<br>Name | Date ∲<br>Due |  |  |  |  |  |  |  |  |
| Remove                                    | 000002                                                              | Test             | 2021/07/31    |  |  |  |  |  |  |  |  |
| Remove                                    | 000004                                                              | 2021/07/31       |               |  |  |  |  |  |  |  |  |
| Expand to                                 | Enter the<br>data in the<br>right field<br>using pipe<br>separator. |                  |               |  |  |  |  |  |  |  |  |

2. You will need to use the second tab on the excel template called "with deductions"

| • | No Deductions | With Deductions | <b>(+)</b> |
|---|---------------|-----------------|------------|

3. Next, fill out the room nights, gross receipts, and any deductions necessary. Always fill out the Electronic signature information. Copy and paste into the command box in MUNIRevs when ready. Please excluded the account number column.

| I | Forms                                                                                                    |                                        |                  |                 |                                                                          |                                                                        |                                                                                                    |                                                      |   |                                           |   |                                          |               |                        |  |
|---|----------------------------------------------------------------------------------------------------|----------------------------------------|------------------|-----------------|--------------------------------------------------------------------------|------------------------------------------------------------------------|----------------------------------------------------------------------------------------------------|------------------------------------------------------|---|-------------------------------------------|---|------------------------------------------|---------------|------------------------|--|
| I | Save and Re                                                                                                    | e and Return to Business Center Submit |                  |                 |                                                                          |                                                                        |                                                                                                    |                                                      |   |                                           |   |                                          |               |                        |  |
| l | Show 10 💙                                                                                                    | entries<br>Search:                     |                  |                 |                                                                          |                                                                        |                                                                                                    |                                                      |   |                                           |   |                                          |               |                        |  |
|   | Actions 👙                                                                                                    | Account 🛓<br>Number                    | Business<br>Name | Date 🍦 🍦<br>Due | Total Room Nights<br>Available - All<br>Platforms (click for<br>details) | Actual Room Nights<br>Rented - All<br>Platforms (click for<br>details) | Gross Room<br>Receipts Before<br>Exemptions -<br>Exclude Airbnb,<br>Homeaway/VRBO<br>(click for details) | Contracted to use<br>room for 30<br>Consecutive Days | ¢ | US or State<br>employee or US<br>military | 0 | Texas Quasi-<br>Governmental<br>entities | Elect<br>Coop | tric/Tele<br>peratives |  |
| l | Remove                                                                                                    | 000002                                 | Test             | 2021/07/31      | 30                                                                       | 9                                                                      | 1200                                                                                                    | 200                                                  |   |                                           |   | 500                                      |               |                        |  |
| l | Remove         000004         MUNIRevs<br>Testing<br>Business         2021/07/31           Expend to Show Deductions         Enter the<br>data in the<br>using pipe<br>(1)<br>separator.         Enter the<br>data in the<br>using pipe<br>(1) |                                        |                  |                 | 30                                                                       | 15                                                                     | 2000                                                                                                    |                                                      |   |                                           |   |                                          |               |                        |  |
|   |                                                                                                    |                                        |                  |                 | 30 9 1200 200  500   06<br>30 15 2000     06/24/20                       | /24/2021 Jane <u>DoelManager</u><br>221 Jane <u>DoelManager</u>        |                                                                                                    |                                                      |   |                                           |   |                                          |               |                        |  |
|   | Showing 1 to                                                                                                    | 2 of 2 entries                         |                  |                 |                                                                          |                                                                        |                                                                                                    |                                                      |   |                                           |   |                                          |               |                        |  |

4. Scroll over to see all of the information populated. please hit *Submit* once and allow for the system to process the filings. This will then take you to the cart where you can check out and pay.

| ¢                                               | Total Exemptions | ¢ | Taxable Room<br>Receipts (Line 3 -<br>Line 4F) | þ | Hotel Occupancy<br>Tax Due | ¢ | Discount (If paid<br>before due date,<br>Line 6 x 1%) | þ | Penalty (If paid<br>after due date, Line<br>6 x 15%) | Total Net Amount<br>Due |   | Electronic Signature<br>Date | Electronic Signature | Electronic Signature<br>Title |
|-------------------------------------------------|------------------|---|------------------------------------------------|---|----------------------------|---|-------------------------------------------------------|---|------------------------------------------------------|-------------------------|---|------------------------------|----------------------|-------------------------------|
|                                                 | 700              |   | 500                                            |   | 45.00                      |   | 0.45                                                  | 1 | 0                                                    | 44.55                   | 1 | 06/24/2021                   | Jane Doe             | Manager                       |
|                                                 | 0                |   | 2000                                           |   | 180.00                     |   | 1.80                                                  | 1 | 0                                                    | 178.2                   | 1 | 06/24/2021                   | Jane Doe             | Manager                       |
| Forms Save and Return to Business Center Submit |                  |   |                                                |   |                            |   |                                                       |   | nit                                                  |                         |   |                              |                      |                               |